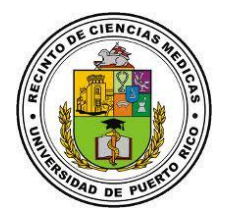

## Instrucciones para cambiar en línea su contraseña de Active Directory

- Acceda al Servicio de Manejo de Acceso (<u>https://acceso.rcm.upr.edu</u>) y haga click en Reset Password.
- Escriba su nombre de usuario de Active Directory. Luego, escriba las letras y/o números que ve en la imagen y haga click en el botón continuar.
- 3. Seleccione donde desea recibir el código de verificación para que pueda realizar el cambio de contraseña.
- Ingrese una contraseña con un mínimo de 8 caracteres.
  Debe incluir letra mayúscula, letra minúscula, un número y símbolo especial. No puede incluir su nombre o apellidos.
- Haga click en el botón "Reestablecer contraseña". El sistema debe indicarle que la contraseña se ha reestablecido correctamente.
- Se ha restablecido la contraseña correctamente.

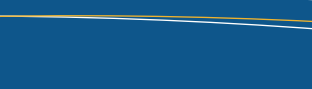

SISTEMAS DE INFORMACIÓN

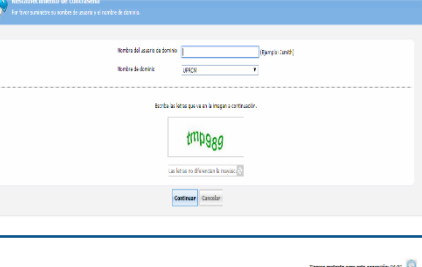

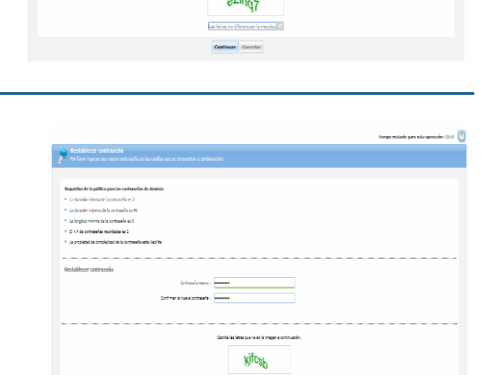

Volver al inicio

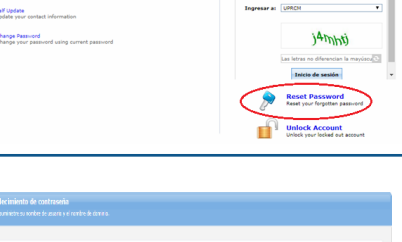